A MCIR Quick Tip Sheet

## How to Modify the Roster.

- Using the <u>Modify Roster</u> link in MCIR is an easy way to modify persons on the roster as a group. To move persons from one roster to another please Quick tip sheet "How to Move Persons between Rosters."
- 1) Go to the <u>Person</u> tab, click on the <u>Roster</u> link. To change information for a group or an entire roster click on this link (for example, changing all persons on your roster to the correct reporting period, or an entire group that received vision screening), click on the <u>Modify Roster</u> link.

| Roster          |                   |                          |                    |                  |              | Print Help              |
|-----------------|-------------------|--------------------------|--------------------|------------------|--------------|-------------------------|
| Roster          |                   |                          |                    |                  |              | <u>Home</u> <u>Exit</u> |
| Person          | Sch/CC            | Imp/Exp                  | My Site            | Admin            | Reports      | Other                   |
| Add/Find Roster |                   |                          | ••                 |                  |              |                         |
|                 |                   |                          |                    |                  |              |                         |
| Last Name       |                   | Search                   | Ros                | ster Size: 28    |              | lodify Roster           |
|                 |                   |                          |                    |                  |              |                         |
| Current Period: | November 20       | 09                       |                    |                  |              |                         |
| Red grade backg | round indicates a | a grade not valid for ti | his site. Entire l | line denotes rou | ndup person. |                         |
| Figure 1 Mod    | lify Roster       |                          |                    |                  |              |                         |

2) Next see that there is a **Check Box** in front of all the names (see Figure 2).

| Last Name                          |                                                    | earch          | Rost | ter Size: | : 218           | Check A         |                     |
|------------------------------------|----------------------------------------------------|----------------|------|-----------|-----------------|-----------------|---------------------|
|                                    |                                                    | 1 <u>2 3</u>   |      |           |                 | <u>Next&gt;</u> | <u>Last&gt;&gt;</u> |
| Current Period:<br>Red grade backs | November 2006<br>round indicates a grade not valid | for this site. |      |           |                 |                 |                     |
| ○ Napre                            | O Birth Date                                       | MCIR ID        | G    | ⊖ Gr      | ○Pd ○ <u>IS</u> | Last Eval       |                     |
| 🔲 Jones, Tom                       | 06/27/1995                                         |                | F    | 05        | Nov06 C         | 01/22/2006      |                     |
| ones, Mary                         | 02/04/1998                                         |                | М    | 02        | Nov06 C         | 10/21/2005      |                     |

Figure 2: Roster Check Boxes and Check All

- You may either use the <u>Check All</u> link if all persons on the roster are to be changed (see Figure 2) OR
- > Select an individual name by clicking on the check box. (a green check will appear)

Once the selection is made, scroll to the bottom of the page. At the bottom of the page are 5 blue buttons (see Figure 3). Click <u>Modify Checked</u>

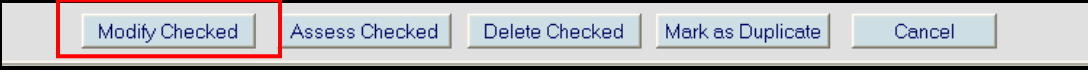

Figure 3: Modify Checked

A pop-up window will appear (see Figure 4). Use the drop down box under the section that need to be changed. For example, Report Period, Grade, Roundup, Vision Screened. Click <u>Submit</u> button to complete the process. A pop-up window will appear and ask you to confirm the request. All persons checked should the choices changed on your roster.

| https://sso.state.mi.us - Modify Roster - Site: Allendale Transportation Department 🔳 🗖 🔯 |                                                                                       |  |  |  |
|-------------------------------------------------------------------------------------------|---------------------------------------------------------------------------------------|--|--|--|
| * Roundup                                                                                 | ) kids should have Roundup set to "Yes" and their grade and report period left alone. |  |  |  |
| Modify Ros                                                                                | ster                                                                                  |  |  |  |
| Grade 2                                                                                   | nd 🔹 Roundup - Do not modify - 💌 Report Period November 2009 🗸                        |  |  |  |
| Vision Scr                                                                                | eened Yes 💌                                                                           |  |  |  |
| Move Rost                                                                                 | ter                                                                                   |  |  |  |
| Site                                                                                      | - Do not modify -                                                                     |  |  |  |
| ·                                                                                         | Submit Cancel                                                                         |  |  |  |

## Figure 4: Modify Checked Box

If you have questions, please call the MCIR Helpdesk at 1-888-243-6652.